# Macintosh USB Driver

(Install & Data Connection Manual)

Mac OS X 10.6 (Snow Leopard)

v 1.0 Jan. 7, 2010

# **AnyDATA.NET**

#### AnyDATA.NET CDMA Modem Series Reference Design Specification Copyright © 2000~2010 AnyDATA Corp. All Rights Reserved.

Any part of this document may not be distributed, communicated, reproduced or transmitted in any form or by any means, electronic or mechanical or otherwise, for any purpose, without the permission of AnyDATA Corp.

This document can be subjected to revision without further notice.

#### **Contact Address**

AnyData.Net Inc.(Korea) DaeGo Bldg, 8 th., 1591-10 Kwanyang-dong, Dongan\_gu, Anyang City, Kyunggi-do Korea. <u>http://www.anydata.co.kr</u> e-mail: <u>infodata@anydata.net</u> Rep:+82-31-380-7100 Fax:+82-31-476-6021

## 1. Driver Install

1-1. Remove USB Modem if it is connected to Macintosh computer.

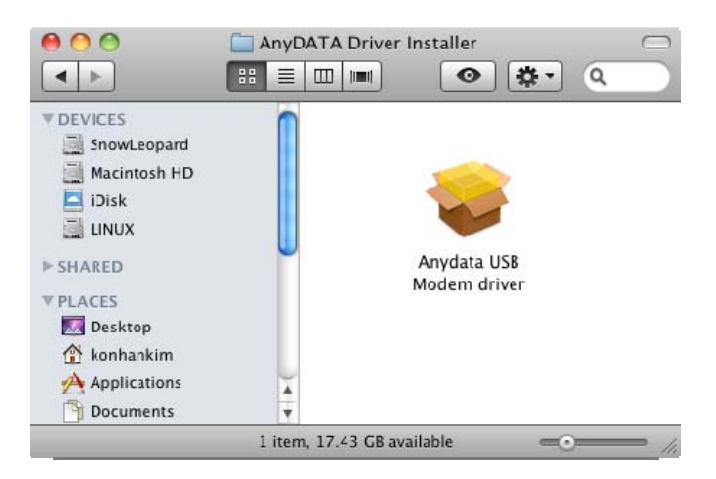

1-2. Insert included CD and double-click install program icon as shown below to execute it.

| 00                 | 🥪 Install Anydata USB Modem driver                                                                                    |
|--------------------|----------------------------------------------------------------------------------------------------|
|                    | Welcome to the Anydata USB Modem driver Installer                                                                     |
| Introduction       | Welcome to the AryDATA USB Modem Driver installer.<br>You will be guided through the steps necessary to install these |
| Read Me            | soltwares.                                                                                                    |
| Destination Select |                                                                                                    |
| Installation Type  |                                                                                                    |
| Installation       |                                                                                                    |
| Summary            |                                                                                                    |
|                    |                                                                                                    |
|                    |                                                                                                    |
| ,                  | Go Back Continue                                                                                                    |

#### 1-3. Click "Continue".

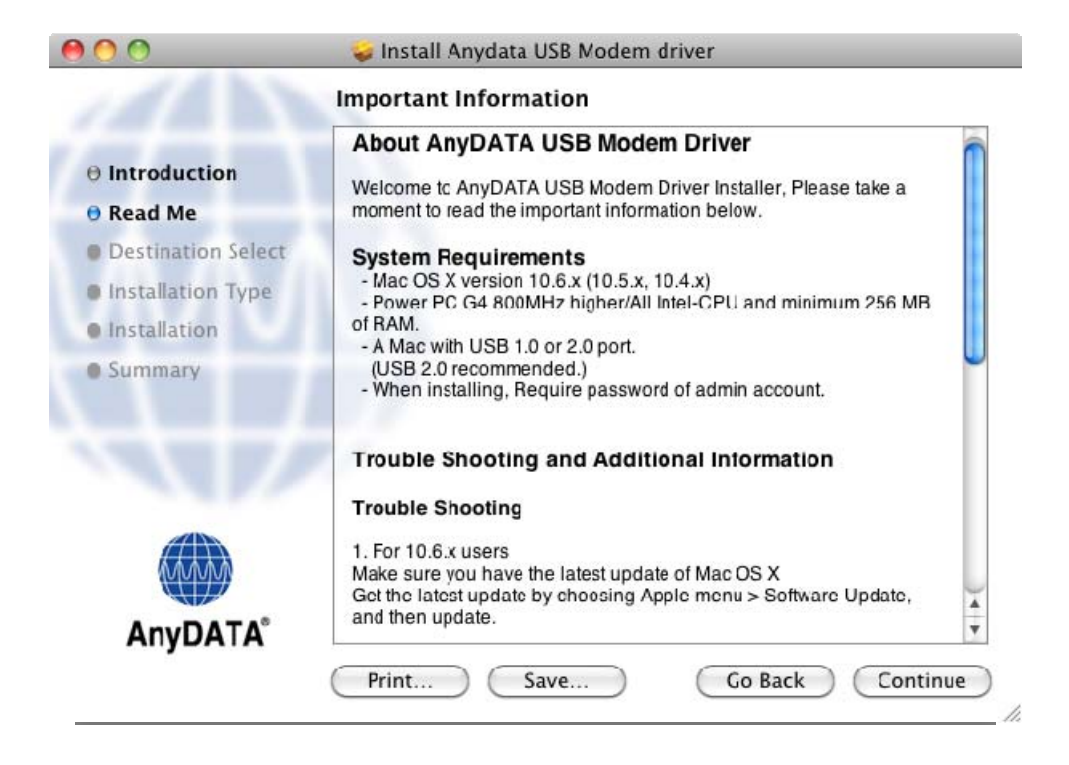

1-4. Please read the important information carefully when following screen appears.

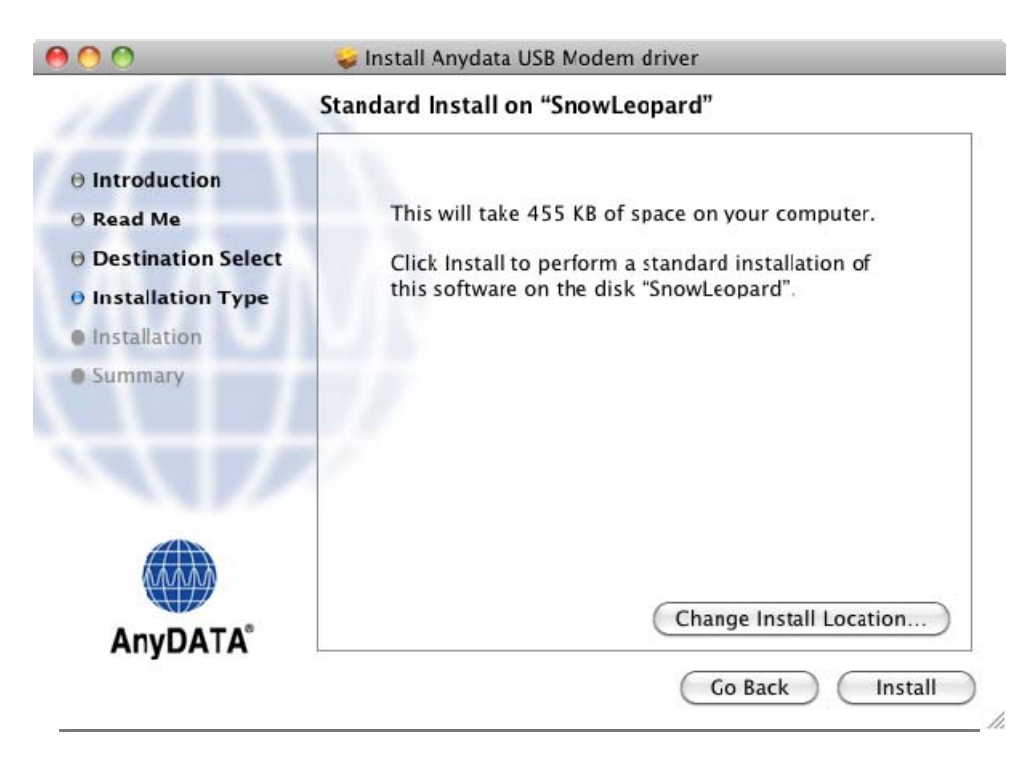

1-5. Once you click 'Install', administrator's name and password are prompted. Enter the administrator's name and password, and then click 'OK'.

|         | Type your<br>changes. | password to allow Installer to make |
|---------|-----------------------|-------------------------------------|
|         | Name:                 | user name                           |
|         | Password:             |                                     |
| Details |                       |                                     |
| 7       |                       | Cancel OK                           |

1-6. You may noticed restart alert sheet after authenticating. Save all other important task before proceeding installation. And then click "Continue Installation" button.

| 00                                                | 💝 Install Anydata USB Modem driver                                                                                                    |
|---------------------------------------------------|----------------------------------------------------------------------------------------------------|
| O Introduct<br>O Destinati<br>O Installatio       | When this software finishes installing, you<br>must restart your computer. Are you sure<br>you want to install the software now?<br>Cancel Continue Installation of |
| <ul> <li>Installation</li> <li>Summary</li> </ul> | VI                                                                                                    |
|                                                   |                                                                                                    |
| AnyDATA                                           | Change Install Location                                                                                                    |
|                                                   | Go Back Install                                                                                                    |

#### 1-7. The driver is being installed.

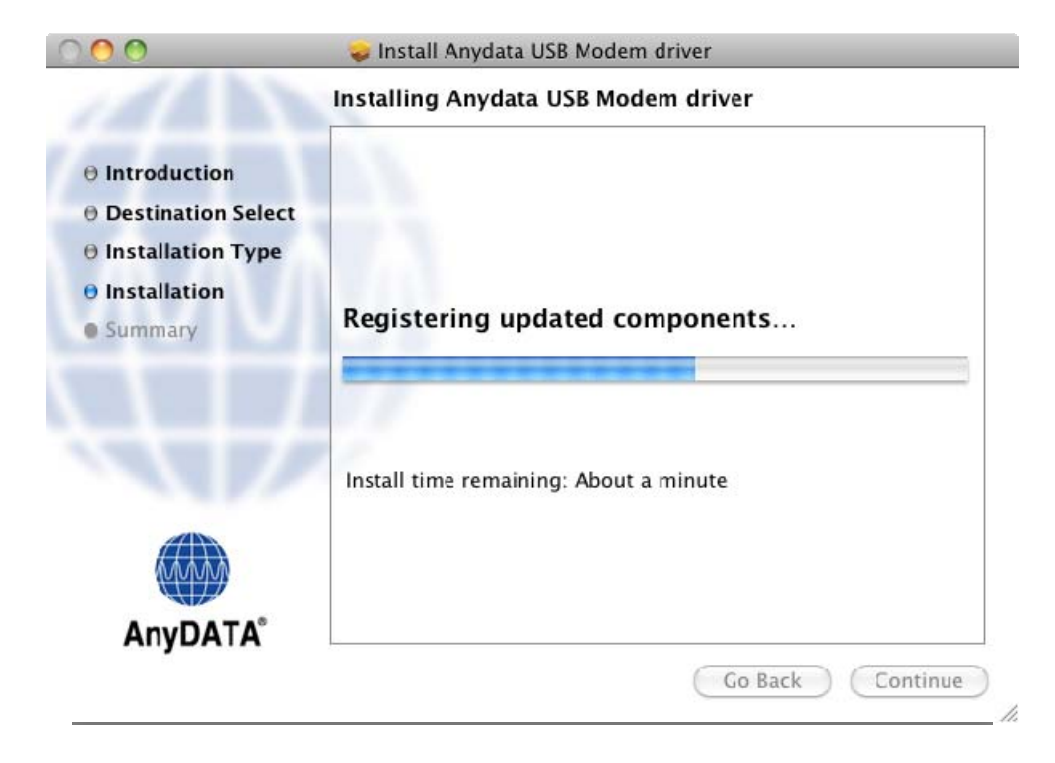

1-8. Reboot Macintosh computer after installing the driver.

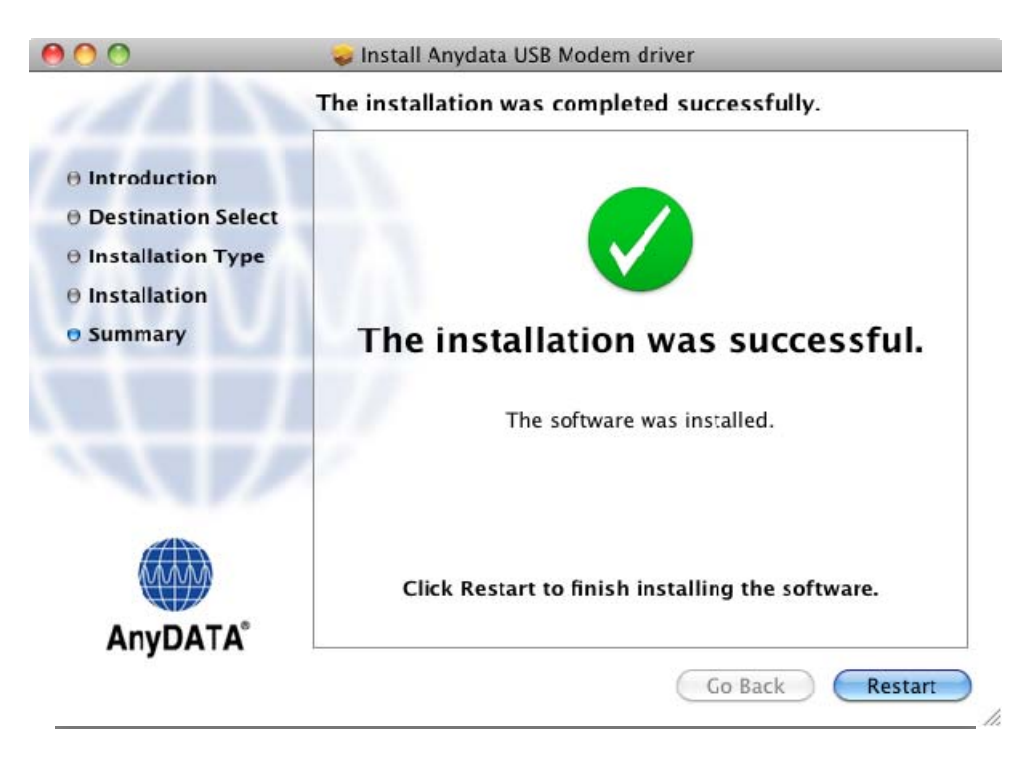

1-9. Your AnyDATA USB Modem is changed to modem mode. You can see network interface setting information window. Click "Network Preferences..." button.

| A new network interface has been detected                                                                                   |
|----------------------------------------------------------------------------------------------------|
| The "AnyDATA CDMA Products" network interface has<br>not been set up. To set up this interface, use Network<br>Preferences. |
| Cancel Network Professores                                                                                                  |

1-10. If your AnyDATA USB Modem has P&P feature, a message appears as shown below.

| 0 | The disk you inserted was not readable by this computer. |
|---|----------------------------------------------------------|
|   | Ignore Eject                                             |

Steps to install the driver

- 1) Click 'Eject' button.
- 2) Click 'Ignore' button to prevent the same message appears.

[Note]

Do not click 'Ignore' button firstly. (It can cause your modem doesn't work properly.) When your modem doesn't work, you need to plug the modem in the computer again. 1-11. If the information window described in 1-9 is not popped up. Select "Network" item in System Preferences.

| 00         |                           |                                          | System             | Preferences        |              |              |                     |
|------------|---------------------------|------------------------------------------|--------------------|--------------------|--------------|--------------|---------------------|
|            | Show All                  |                                          |                    |                    |              | Q Network    | . 0)                |
| Personal   |                           |                                          |                    |                    |              |              |                     |
| New Or     |                           |                                          | Ŧ                  | 0                  | Ô            | Q            |                     |
| Appearance | Desktop &<br>Screen Saver | Dack                                     | Fxposé &<br>Spaces | Language &<br>Text | Security     | Spotlight    |                     |
| Hardware   |                           |                                          |                    |                    |              |              |                     |
| 6          |                           | e al al al al al al al al al al al al al |                    |                    |              |              | 0                   |
| CDs & DVDs | Displays                  | Energy<br>Saver                          | Keyboard           | Mouse              | Trackpad     | Print & Fax  | Sound               |
| internet & | Wireless                  |                                          |                    |                    |              |              |                     |
|            |                           | 8                                        |                    |                    |              |              |                     |
| McbileMe   | Network                   | Bluetooth                                | Sharing            |                    |              |              |                     |
| System     |                           |                                          |                    |                    |              |              |                     |
| 11         |                           | <b>*</b> *                               | ()                 |                    |              | 0            |                     |
| Accounts   | Date & Time               | Parental<br>Controls                     | Software<br>Update | Speech             | Startup Disk | ⊺ime Machine | Universal<br>Access |
| Other      |                           |                                          |                    |                    |              |              |                     |
| 2          | #51                       |                                          |                    |                    |              |              |                     |
| Growl      | USB Overdrive             |                                          |                    |                    |              |              |                     |
|            |                           |                                          |                    |                    |              |              |                     |

1-12. Click "+" button (Create a new service button) bottom of the service list.

| 0 0                          | Network            |                                                                                                    |                                                                                                |
|------------------------------|--------------------|----------------------------------------------------------------------------------------------------|------------------------------------------------------------------------------------------------|
| Show All                     |                    |                                                                                                    | ٩                                                                                              |
| Loca                         | tion: Automatic    |                                                                                                    | \$                                                                                             |
| • AirPort<br>Connected       | Status:            | Connected<br>AirPort is connected<br>address 192.168.0.1                                                   | (Turn AirPort Off)<br>to mint2 and has the IP<br>6.                                            |
|                              | Network Name:      | mint2                                                                                                    | \$                                                                                             |
|                              |                    | Ask to join nev<br>Known networks wi<br>If no known networ<br>be asked before join<br>be asked before join | v networks<br>II be joined automatically.<br>ks are available, you will<br>ning a new network. |
| + - \$-                      | Show AirPort statu | s in menu bar                                                                                              | Advanced) (?)                                                                                  |
| Click the lock to prevent fu | urther changes.    | Assist me                                                                                                  | Revert Apply                                                                                   |

#### Network Show All Q 4 1 Select the interface and enter a name for the new service. Interface ✓ AirPort AirPort Connected FireWire rPort Off Service Name Ethernet d has the IP Bluetooth DUN AnyDATA CDMA Produc VPN \$ PPPoE 6 to 4 orks Known networks will be joined automatically. If no known networks are available, you will be asked before joining a new network. Show AirPort status in menu bar Advanced... (?) + - + -1 Click the lock to prevent further changes. Assist me... Revert Apply

#### 1-13. Click Interface popup button and select AnyDATAT CDMA Products.

1-14. And fill Service Name field and click "Create" button.

| Service Name: AnyDATA CDMA Products |  |
|-------------------------------------|--|

\* Service Name may be filled with same name with Interface name, you can use it.

\* You may see already created network service if you see the information window described at 1-9

## 2. Data Connection

- 2-1. Connect AnyDATA communication device into Macintosh.
- 2-2. Select 'System Preferences' from the 'apple' menu.

| Ú. | Finder      | File    | Edit | View 0 |
|----|-------------|---------|------|--------|
| A  | oout This   | Mac     |      |        |
| Sc | oftware Up  | odate   |      |        |
| М  | ac OS X So  | oftware | e    |        |
| Sy | stem Pref   | erence  | s    |        |
| D  | ock         |         |      | ٣      |
| Lo | ocation     |         |      | •      |
| Re | ecent Item  | S       |      | •      |
| Fo | orce Quit I | inder   |      | ୯ଜ୫୪   |
| SI | eep         |         |      | ∵ສ≜    |
| Re | estart      |         |      |        |
| Sł | ut Down.    |         |      |        |
| Lo | g Out Ko    | nhan K  |      | ĉжQ    |
|    |             |         |      |        |

2-3. when following screen appears, select 'Network'

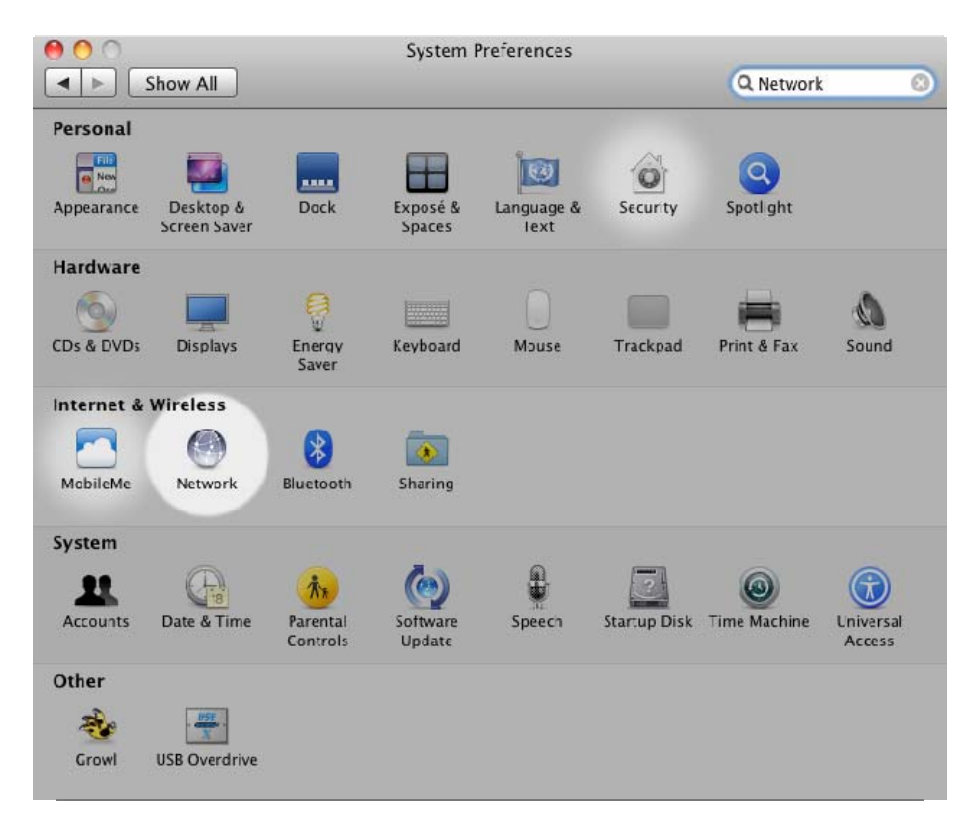

Once driver is installed and communication device is connected, following notification will appear.

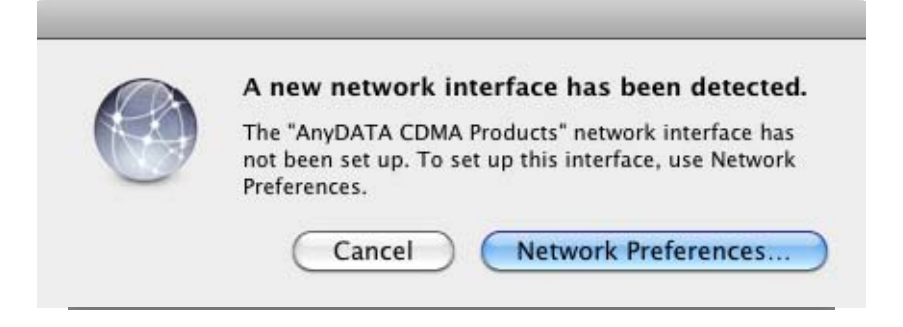

2-4. AnyDATA communication device will be displayed as below. Select this device.

| <ul> <li>O</li> <li>Show All</li> </ul> | Network                                                                |                    | ٩            |
|-----------------------------------------|------------------------------------------------------------------------|--------------------|--------------|
| Loca                                    | tion: Automatic                                                        |                    | •            |
| AnyDAroducts                            | Status: I                                                              | Not Configured     |              |
| Off                                     | Configuration:<br>Telephone Number:<br>Account Name:<br>Password:<br>( | Default<br>Connect |              |
| + - \$-                                 | Show modem statu                                                       | s in menu bar      | Advanced ?   |
| Click the lock to prevent fi            | urther changes. (                                                      | Assist me          | Revert Apply |

If the AnyDATA communication device is not shown above, click '+' located bottom left of the screen. Following screen will appear.

| Interface:    | AirPort   | \$ |
|---------------|-----------|----|
| Service Name: | AirPort 2 |    |
|               | _         |    |

2-5. Select AnyDATA communication device from the menu in 'Interface'.

| 1 | AirPort               |
|---|-----------------------|
|   | FireWire              |
|   | Ethernet              |
|   | Bluetooth DUN         |
|   | AnyDATA CDMA Products |
|   | VPN                   |
|   | PPPoE                 |
|   | 6 to 4                |

2-6. When following screen appears, enter the account information

| Show All                                             | Network                                                           | ٩                               |
|------------------------------------------------------|-------------------------------------------------------------------|---------------------------------|
| Loc                                                  | ation: Automatic                                                  | •                               |
| AnyDAroducts      Not Configured     AirPort     Off | Status:                                                           | Not Configured                  |
|                                                      | Configuration:<br>Telephone Number:<br>Account Name:<br>Password: | Default<br>*98# anydata Connect |
| + - \$-                                              | <b>⊠</b> Show modem stat                                          | us in menu bar Advanced ?       |
| + - 🕸 -                                              | M Show modem stat<br>further changes.                             | Assist me (?)                   |

2-7. Click 'Advanced' on the bottom right of the screen. Once following screen appears, select the 'Modem' tab and then click 'AnyDATA' from the Vendor. For Model, 'CDMA' will be selected by default. Click 'OK'.

|            | Modem DNS WINS Proxies PPP        |  |  |
|------------|-----------------------------------|--|--|
|            |                                   |  |  |
| Vendor:    | AnyDATA                           |  |  |
| Model:     | CDMA                              |  |  |
|            |                                   |  |  |
| Dial Mode: | Wait for dial tone before dialing |  |  |
| Dial Mode. |                                   |  |  |
| Dialing.   |                                   |  |  |
| Sound:     | On Off                            |  |  |
|            |                                   |  |  |
|            |                                   |  |  |
|            |                                   |  |  |
|            |                                   |  |  |
|            |                                   |  |  |
|            |                                   |  |  |
|            |                                   |  |  |
|            |                                   |  |  |

2-8. If you click 'Apply' on the bottom right of the screen, the 'Connect' button becomes active.

|                                                     | Network              |                        |
|-----------------------------------------------------|----------------------|------------------------|
| Show All                                            |                      | a                      |
| Loc                                                 | ation: Automatic     | •                      |
| AnyDAroducts     Not Configured     AirPort     Off | Status: Not          | Configured             |
|                                                     | Configuration: Del   | fault                  |
|                                                     | Account Name: any    | #<br>data              |
|                                                     | Password:            | Connect                |
| +                                                   | Show modem status in | menu bar Advanced) (?) |
| Click the lock to prevent                           | further changes.     | ssist me Revert Apply  |

2-9. Once you click 'Connect', the connection will be established.

| Show All                    | Network                                                           | ٩                               |
|-----------------------------|-------------------------------------------------------------------|---------------------------------|
| Loca                        | tion: Automatic                                                   | •                               |
| AnyDAroducts &              | Status:                                                           | Connecting                      |
|                             | Configuration:<br>Telephone Number:<br>Account Name:<br>Password: | Default *98# anydata Disconnect |
| + - *·                      | Show modem stat                                                   | us in menu bar Advanced) ?      |
| Click the lock to prevent f | urther changes.                                                   | Assist me Revert Apply          |